## Hjemmeside om slægtsforskning med www.tribalpages.com

# Indhold

| Om at oprette en hjemmeside med Tribalpages             | 1 |
|---------------------------------------------------------|---|
| Om at danne en slægtsfil, der kan lægges ud på Internet | 4 |
| Hvad må du lægge ud på Internet?                        | 4 |
| Læg slægten på hiemmesiden                              | 4 |
| Redigering af hiemmesiden                               | 6 |
| I ægge flere slægtninge ind                             | 6 |
|                                                         | 0 |

## Om at oprette en hjemmeside med Tribalpages

Tribal [trajbal] betyder iflg. ordbogen stamme-. Det vil sige stammesider. På dansk ville det nok være mere naturligt at kalde det slægtssider. Denne indtroduktion vil gøre dig i stand til at lave en hjemmeside med din slægtsforskning – også selvom du måske ikke er så god til engelsk.

Gå ind på <u>www.tribalpages.com</u> og start med at reservere dig et navn i boksen på forsiden. Vælg derefter **Check now** for at checke, om navnet er ledigt. Hvis det ikke er ledigt kommer en række forslag til andre navne, som du kan vælge. Eller prøv med et nyt navn. Bliv ved indtil du finder et ledigt navn, du synes om.

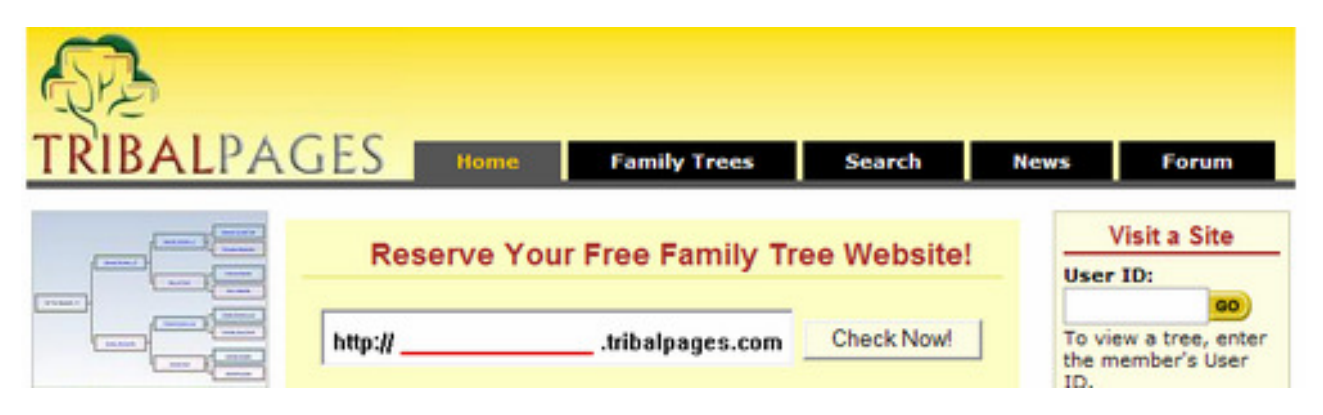

Udfyld oplysninger om dig selv og vælg et navn til din side. her har jeg valgt navnet

| LPAGES                                                                      | Home Fa                                        | mily Trees                                   | Search                                                        | News                          |
|-----------------------------------------------------------------------------|------------------------------------------------|----------------------------------------------|---------------------------------------------------------------|-------------------------------|
| Just enter the informa<br>your Family Tree. You<br>instantly. It's that eas | tion below, click<br>will have your o<br>sy !  | the <b>Sign Up</b><br>wn Family Tre          | button and sta<br>e Homepage of                               | rt building<br>nline          |
| User ID                                                                     | http:// and                                    | ersineand                                    | .tribalpages.com                                              | n                             |
|                                                                             | Your UserID<br>Begin with a l                  | is part of your F<br>etter, and use o        | amily Tree Websit<br>oly letters (a-z), r<br>annot be changed | te's Address.<br>numbers(0-9) |
| Your Name                                                                   | Mette Fløjbo                                   | org                                          |                                                               |                               |
| Country                                                                     | Denmark                                        |                                              | ~                                                             |                               |
| Email Address                                                               | mette@flojb                                    | org.dk                                       |                                                               |                               |
| Re-enter Email                                                              | mette@flojb                                    | org.dk                                       |                                                               |                               |
| Password                                                                    | •••••                                          | Use only lett                                | ers(a-z) and num                                              | bers(0-9) but no              |
| Re-enter Password                                                           | •••••                                          | spaces (e.g.<br>change your                  | "rover" or "blue1:<br>password at any t                       | 944") You can<br>lime.        |
| Site Title                                                                  | Andersine A<br>Title for your<br>can change th | unds slægt<br>Family Tree. (ex<br>his later. | cample: "The Jone                                             | es Family") You               |
|                                                                             |                                                |                                              | 1993                                                          |                               |

andersineand i boksen på forsiden og navngivet siden Andersine Ands slægt. Så er du i gang ☺. Husk dit password.

Så kan du klikke dig ind på din nye side:

| <b>P</b> 1 | BIBALPAGES                                                                        |
|------------|-----------------------------------------------------------------------------------|
|            | Andersine Ands slægt                                                              |
|            | Welcome to TribalPages.com                                                        |
|            | We have set up a website for you.                                                 |
|            | Your UserId is andersineand. Click the link below to continue to<br>your website. |
|            | andersineand.tribalpages.com                                                      |

www.andersineand.tribalpages.com

Dette er navnet på siden, som du kan fortælle til dine slægtninge, så de kan kigge på din slægtsforskning – når vi altså lige først får lagt lidt 'fyld' derind om lidt.

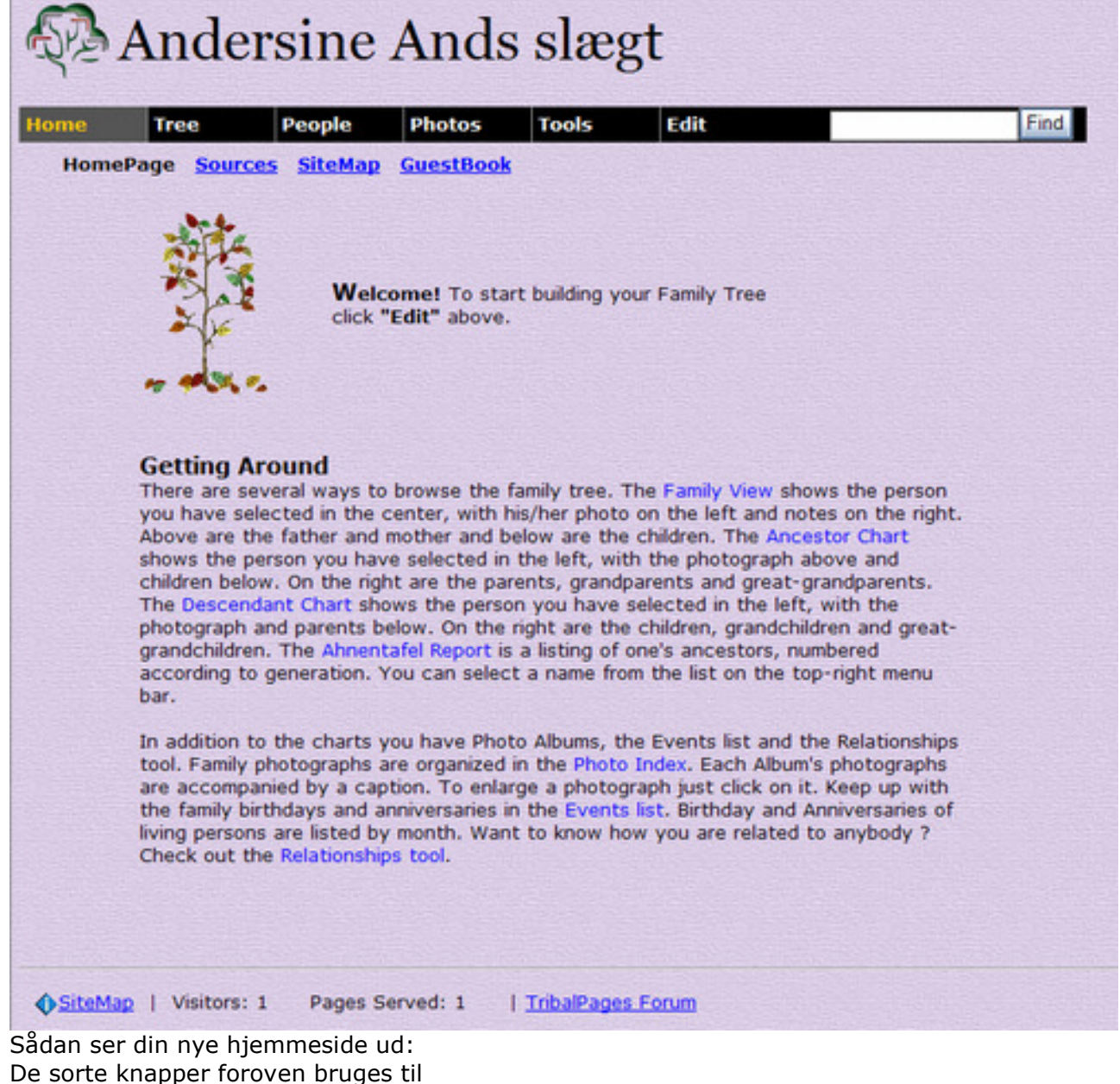

**Home** – Hjemknappen. Til starten af dine sider (her er vi nu)

**Tree** – Træer. Her er forskellige muligheder, bl.a. anetræ (Ancestors) eller efterkommere (Descendents), fototræ (hvis du vælger at lægge billeder ind)

**People** – Personer. Her kan man komme ind til indeks, efternavnsliste og søge efter personer **Photos** – Billeder. Her kan man vælge at se dine billeder via et index eller lysbilledshow (Slideshow)

**Tools** – Værktøj. Her kan det bruges til at invitere dine slægtninge til at kigge nærmere på dit træ. Du kan også ændre farver, opsætning og lave adgangsbegrænsning på dine sider. **Edit** – Redigere. Her kan du lægge data og billeder ind, ændre baggrundsfarve og meget andet. Du får adgang til denne side med dit password.

Find – Knappen bruges til at søge slægtninge med.

HomePage Sources SiteMap GuestBook

De næste punkter

bruges til

**Homepage** – Hjemknap som knappen Home lige ovenover

**Sources** – Kilder. Viser en kildeliste, hvis du har lagt kilder ind.

**SiteMap** – Sideoversigt. Giver et overblik over hvilke sider, der findes på Andersines slægtssider.

**Guestbook** – Gæstebog. Her kan gæster skrive til dig, hvad de synes om dine sider.

## Om at danne en slægtsfil, der kan lægges ud på Internet

Nu forlader vi Tribalpages for en stund for at skabe en fil, som vi kan lægge ud. Vi åbner slægtsprogrammet og går op i menuen **Filer**, **Eksporter til**, **GEDCOM**. Det kan være lidt forskelligt i de forskellige slægtsprogrammer, men skal hedde noget i den retning.

#### Hvad må du lægge ud på Internet?

Du skal overveje nøje, hvad du lægger på Internet. Dansk Datatilsyn har nogle regler, som jeg vil anbefale, at du overholder. Det handler i korte træk om, at man ikke må lægge 'personfølsomme' oplysninger ud om nulevende personer. Normalt omhandler dette race, religion og seksualitet. Men fødselsdato, konfirmation, vielsesdato og oplysninger om personens liv og levned hører vel heller ikke hjemme på Internet, så det vil jeg anbefale, at du udelader. Dvs. kun NAVN lægges ud for nulevende. Du har også mulighed for at udelade navne på nulevende personer.

I mit program, Legacy, er der en knap, der hedder **Udelad detaljer for nulevende personer** og herunder et valg **Skift navn til "Nulevende"**. Jeg vælger kun den første knap, da jeg gerne vil have navnene på nulevende med.

Når alle disse detaljer er valgt, kan du vælge et filnavn hvor du vil lægge filen på din PC og begynde eksporten. Husk hvor du lægger filen...

# Læg slægten på hjemmesiden

For at vores familie kan få noget at kigge på, skal vi først ind og lægge noget ind. Det gør vi i redigeringsknappen **Edit** på vores Tribal-hjemmeside <u>www.andersineand.tribalpages.com</u>.

Du får to muligheder (options). Vælg Option 1 for at bygge et nyt træ fra bunden med Tribalpages. Vælg Option 2, hvis du allerede har en slægtsforskningsdatabase på din PC, som du vil lægge ud. Vi vælger mulighed 2, for vi har jo lige dannet en slægtsfil med vores eget slægtsprogram.

# Lav en hjemmeside med Tribalpages

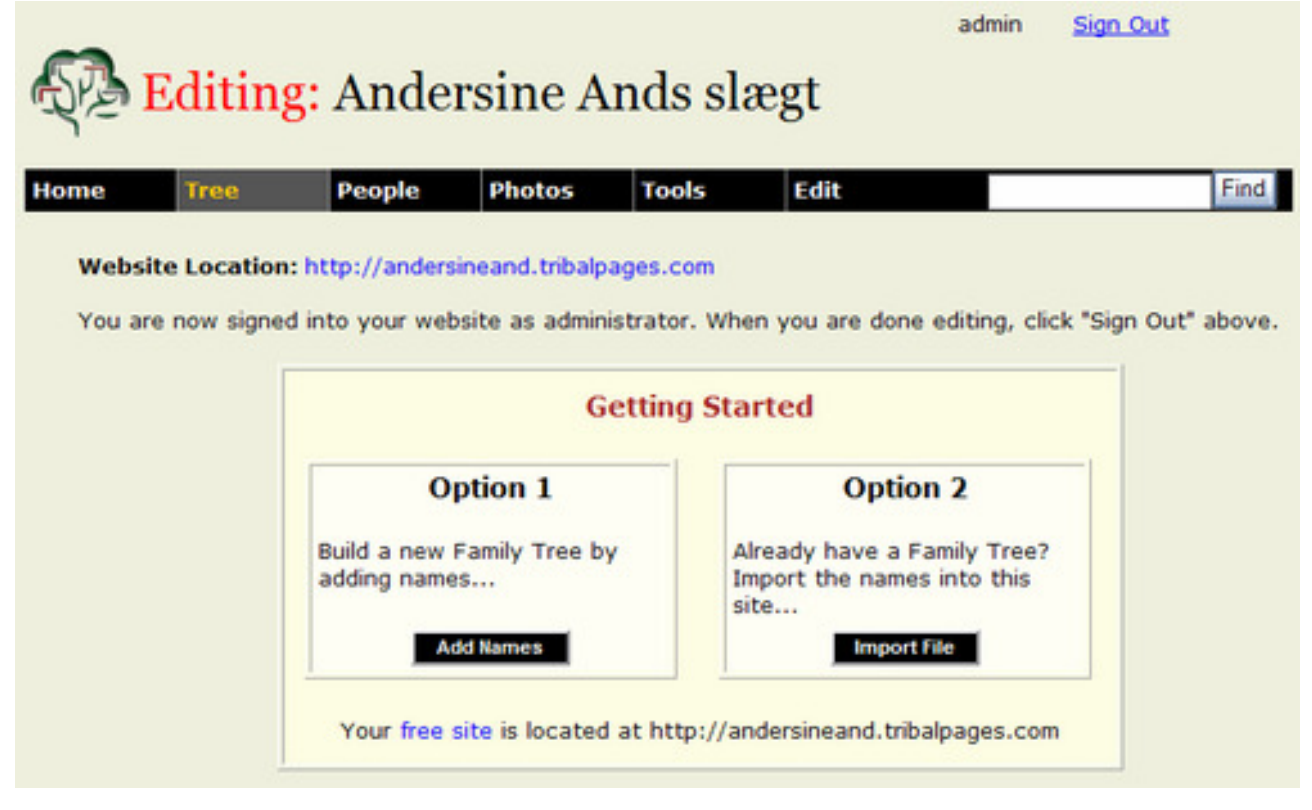

Herefter kommer du til den side, hvor du skal importer din slægtsfil til Tribalpages. Med knappen Gennemse finder du nu den GEDCOM-fil, du lavede før. Vælg derefter **Send file.** 

| lome                                                              | Tree                                                                                                    | People                                                                                                    | Photos                                                                                                    | Tools                                                                                                    | Edit                                                                                                    |                             | Find |
|-------------------------------------------------------------------|----------------------------------------------------------------------------------------------------|----------------------------------------------------------------------------------------------------|----------------------------------------------------------------------------------------------------|----------------------------------------------------------------------------------------------------|----------------------------------------------------------------------------------------------------|-----------------------------|------|
| mpo                                                               | orting a                                                                                                    | GEDC                                                                                                    | OM file                                                                                                    |                                                                                                    |                                                                                                    |                             |      |
| typi<br>the<br>impo<br>few<br>con<br>minu<br>reciv<br>NOT<br>ente | ng the path a<br>'Browse' but<br>orting must er<br>After you hav<br>seconds for<br>firmation. One<br>utes for it to<br>eve email not<br>E: Importing a<br>red into your | ind name of tr<br>ton. Then clic<br>nd with '.ged'<br>e clicked the S<br>the file to be u<br>ce you have su<br>be processed<br>ification of the<br>a GEDCOM file<br>family tree at 1 | the file in the b<br>k the Send File butt<br>uploaded and t<br>ubmitted your<br>and imported i<br>e result of the<br>will overwrite a<br>fribalPages.com | ox below or s<br>le button.Th<br>ton you may<br>then you will<br>GEDCOM, it<br>into your fam<br>import once<br>any information | e File you ar<br>have to wait<br>recieve<br>may take sev<br>illy tree. You<br>it is complete<br>on you may he | for a<br>eral<br>will<br>t. |      |

Sådan, så er filen klar. Vælg Import Names.

|                                                                   | Editing                                                                                    | : Ander                                                                               | rsine A                                                       | nds sla                                     | ægt                                                | admin                   | <u>Sign Out</u>   |      |
|-------------------------------------------------------------------|--------------------------------------------------------------------------------------------|---------------------------------------------------------------------------------------|---------------------------------------------------------------|---------------------------------------------|----------------------------------------------------|-------------------------|-------------------|------|
| Home                                                              | Tree                                                                                       | People                                                                                | Photos                                                        | Tools                                       | Edit                                               |                         |                   | Find |
| GEDCON<br>The follow<br>TribalPage<br>statistics f<br>editing you | <b>A File Info</b><br>ing informations<br>Family Tree<br>from the file a<br>ir site withou | rmation.<br>on will be impor<br>will be replace<br>and press "Impo<br>t replacing its | ted from your<br>d with this in<br>ort Names" to<br>contents. | GEDCOM file<br>formation. P<br>continue. Pi | e. Your curren<br>ease review t<br>ress "Cancel" t | t<br>he<br>to return to |                   |      |
| Names: 3                                                          | 191                                                                                        |                                                                                       |                                                               |                                             |                                                    |                         |                   |      |
| Families: (                                                       | 51                                                                                         |                                                                                       |                                                               |                                             |                                                    |                         |                   |      |
| Sources: 2<br>CAUTION:<br>action can                              | 24<br>Pressing "Imp<br>not be undon<br>ames C                                              | oort Names" wil<br>1e<br>ancel                                                        | I replace the                                                 | entire conte                                | nts of your tre                                    | ee. This                |                   |      |
| Hvis alt er                                                       | OK kan du                                                                                  | vælge knap                                                                            | pen <b>Done</b>                                               | i næste bil                                 | lede. Log u                                        | d med <b>Sig</b> ı      | <b>n Out</b> knap | pen  |

## Redigering af hjemmesiden

Ved at logge ind kommer du til REDIGERINGSforsiden. Her er masser vi kan forskønne og lege med.

F.eks. baggrundsfarver. Vælg Tools og Colors.

Her kan du vælge mellem 4 typer:

Indenfor hver af de 4 kategorier er der et hav af muligheder.

Husk at logge ud før du kan se virkningen af din ændring.

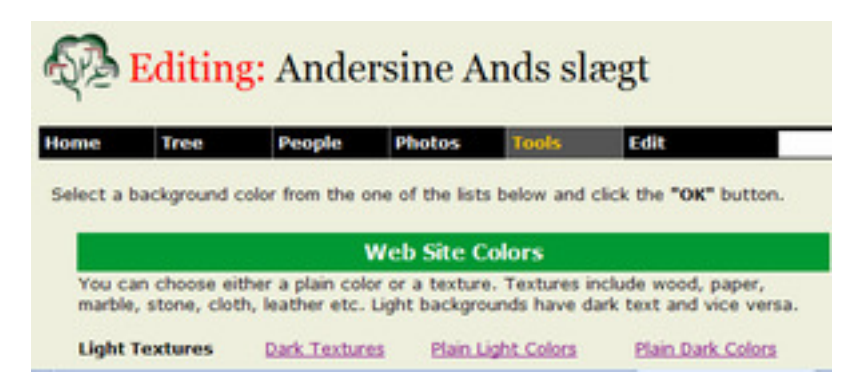

### Lægge flere slægtninge ind

Hvis du senere får brug for at lægge flere slægtninge ud på internet laver du en ny GEDCOM-fil med dit slægtsprogram. Derefter logger du dig ind på tribalpages og vælger **Tools** og **GEDCOM** og gør på samme måde som ovenfor. Vær opmærksom på, at den nye fil overskriver den gamle. Det tager under 5 minutter... Så er Andersines hjemmeside færdig, og du kan gå på opdagelse i navnelisterne eller i anetræer og efterkommer træer. Der er mange gode funktioner i systemet, der er meget brugervenligt og overskueligt.

| me Tree Peop                                                                                                    | ole Photos To                                                                                                    | ools Edit                                                                                                    | F                                                                                                    |
|----------------------------------------------------------------------------------------------------|----------------------------------------------------------------------------------------------------|----------------------------------------------------------------------------------------------------|----------------------------------------------------------------------------------------------------|
| HomePage <u>Sources</u> Site                                                                                                    | eMap GuestBook                                                                                                    |                                                                                                    |                                                                                                    |
|                                                                                                    | Welcome! This websit<br>on 12 Mar 2008.There a<br>recorded event is the b<br>event is the death of FI                                                                  | e was created on 12 M<br>ire 191 names in this fa<br>irth of Flyborg, Jens in<br>øjborg, Ove in 2007.                                                     | ar 2008 and last updated<br>mily tree.The earliest<br>1635.The most recent                                                               |
|                                                                                                    | My name is Mette Fløjbo<br>contact me if you have                                                                                                    | org and I am the webma<br>any comments or feed                                                                                                    | aster of this site. Please                                                                                                    |
| List of Last Nan                                                                                                    | nec                                                                                                    |                                                                                                    |                                                                                                    |
| List of Last Nan                                                                                                    | nes<br>Hansdatter (Banke)                                                                                                    | Larsdatter                                                                                                    | Peterson                                                                                                    |
| List of Last Nan<br>Boe<br>Carlsen                                                                                                    | nes<br>Hansdatter (Banke)<br>Hansen (18)                                                                                                    | Larsdatter<br>Larsen                                                                                                    | Peterson<br>Rasmusdatter                                                                                                    |
| List of Last Nan<br>Boe<br>Carlsen<br>Christensdatter                                                                                                    | nes<br>Hansdatter (Banke)<br>Hansen (18)<br>Hansen (Floiborg)                                                                                                    | Larsdatter<br>Larsen<br>Martin                                                                                                    | Peterson<br>Rasmusdatter<br>Rasmussen (10)                                                                                               |
| List of Last Nan<br>Boe<br>Carlsen<br>Christensdatter<br>Christensen                                                                                                    | nes<br>Hansdatter (Banke)<br>Hansen (18)<br>Hansen (Floiborg)<br>Henriksen                                                                                             | Larsdatter<br>Larsen<br>Martin<br>Mortensen                                                                                                    | Peterson<br>Rasmusdatter<br>Rasmussen (10)<br>Rasmussen                                                                                  |
| List of Last Nan<br>Boe<br>Carlsen<br>Christensdatter<br>Christensen<br>Eriksen                                                                                         | nes<br>Hansdatter (Banke)<br>Hansen (18)<br>Hansen (Fløiborg)<br>Henriksen<br>Holm                                                                                     | Larsdatter<br>Larsen<br>Martin<br>Mortensen<br>Nielsdatter                                                                                                | Peterson<br>Rasmusdatter<br>Rasmussen (10)<br>Rasmussen<br>(Ramsbo)                                                                      |
| List of Last Nan<br>Boe<br>Carlsen<br>Christensdatter<br>Christensen<br>Eriksen<br>Flyborg                                                                              | nes<br>Hansdatter (Banke)<br>Hansen (18)<br>Hansen (Floiborg)<br>Henriksen<br>Holm<br>Illum                                                                            | Larsdatter<br>Larsen<br>Martin<br>Mortensen<br>Nielsdatter<br>Pedersdatter                                                                                | Peterson<br>Rasmusdatter<br>Rasmussen (10)<br>Rasmussen<br>(Ramsbo)<br>Richardy                                                          |
| List of Last Nan<br>Boe<br>Carlsen<br>Christensdatter<br>Christensen<br>Eriksen<br>Flyborg<br>Fløiborg                                                                  | nes<br>Hansdatter (Banke)<br>Hansen (18)<br>Hansen (Floiborg)<br>Henriksen<br>Holm<br>Illum<br>Jensen                                                                  | Larsdatter<br>Larsen<br>Martin<br>Mortensen<br>Nielsdatter<br>Pedersdatter<br>Pedersen (11)                                                               | Peterson<br>Rasmusdatter<br>Rasmussen (10)<br>Rasmussen<br>(Ramsbo)<br>Richardy<br>Salskov                                               |
| List of Last Nan<br>Boe<br>Carlsen<br>Christensdatter<br>Christensen<br>Eriksen<br>Flyborg<br>Fløiborg<br>Fløiborg (Daurehøj)                                           | NES<br>Hansdatter (Banke)<br>Hansen (18)<br>Hansen (Fløiborg)<br>Henriksen<br>Holm<br>Illum<br>Jensen<br>Jensen (Fløjborg)                                             | Larsdatter<br>Larsen<br>Martin<br>Mortensen<br>Nielsdatter<br>Pedersdatter<br>Pedersen (11)<br>Pedersen (Daurehøj)                                        | Peterson<br>Rasmusdatter<br>Rasmussen (10)<br>Rasmussen<br>(Ramsbo)<br>Richardy<br>Salskov<br>Schmidt                                    |
| List of Last Nan<br>Boe<br>Carlsen<br>Christensdatter<br>Christensen<br>Eriksen<br>Flyborg<br>Fløiborg<br>Fløiborg (Daurehøj)<br>Fløjborg (45)                          | NES<br>Hansdatter (Banke)<br>Hansen (18)<br>Hansen (Fløiborg)<br>Henriksen<br>Holm<br>Illum<br>Jensen<br>Jensen (Fløjborg)<br>Jeppesen                                 | Larsdatter<br>Larsen<br>Martin<br>Mortensen<br>Nielsdatter<br>Pedersdatter<br>Pedersen (11)<br>Pedersen (Daurehøj)<br>Pedersen (Fløiborg)                 | Peterson<br>Rasmusdatter<br>Rasmussen (10)<br>Rasmussen<br>(Ramsbo)<br>Richardy<br>Salskov<br>Schmidt<br>Snitkjer                        |
| List of Last Nan<br>Boe<br>Carlsen<br>Christensdatter<br>Christensen<br>Eriksen<br>Flyborg<br>Fløiborg<br>Fløiborg (Daurehøj)<br>Fløjborg (45)<br>Fløyborg              | NES<br>Hansdatter (Banke)<br>Hansen (18)<br>Hansen (Fløiborg)<br>Henriksen<br>Holm<br>Illum<br>Jensen<br>Jensen<br>Jensen (Fløjborg)<br>Jeppesen<br>Jørgensen          | Larsdatter<br>Larsen<br>Martin<br>Mortensen<br>Nielsdatter<br>Pedersdatter<br>Pedersen (11)<br>Pedersen (Daurehøj)<br>Pedersen (Fløiborg)<br>Petersdatter | Peterson<br>Rasmusdatter<br>Rasmussen (10)<br>Rasmussen<br>(Ramsbo)<br>Richardy<br>Salskov<br>Schmidt<br>Snitkjer<br>Sørensen            |
| List of Last Nan<br>Boe<br>Carlsen<br>Christensdatter<br>Christensen<br>Eriksen<br>Flyborg<br>Fløiborg<br>Fløiborg (Daurehøj)<br>Fløjborg (43)<br>Fløyborg<br>Guldfeldt | NES<br>Hansdatter (Banke)<br>Hansen (18)<br>Hansen (Fløiborg)<br>Henriksen<br>Holm<br>Illum<br>Jensen<br>Jensen<br>Jensen (Fløjborg)<br>Jeppesen<br>Jørgensen<br>Kirby | Larsdatter<br>Larsen<br>Martin<br>Mortensen<br>Nielsdatter<br>Pedersdatter<br>Pedersen (11)<br>Pedersen (Floiborg)<br>Petersdatter<br>Petersen (11)       | Peterson<br>Rasmusdatter<br>Rasmussen (10)<br>Rasmussen<br>(Ramsbo)<br>Richardy<br>Salskov<br>Schmidt<br>Snitkjer<br>Sørensen<br>Thomsen |

Du kan opgradere din version, og for 112-240 kr. om året kan du få mange flere funktioner med – men det er ikke nødvendigt...

God fornøjelse.

Mette Fløjborg 03.2008